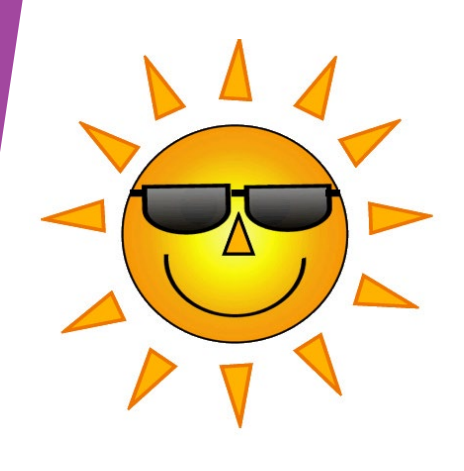

# **Class Climate Training**

Basic Navigation & Creating Surveys

2/15/2023

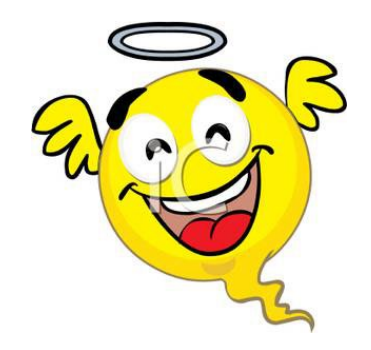

## Section 1

## **Basic Navigation**

https://classclimate.pfw.edu/classclimate

Basic Navigation & Creating Surveys

2/15/2023

| Regina Gordon                           |                                                |                 |          |        |
|-----------------------------------------|------------------------------------------------|-----------------|----------|--------|
| dministrator                            | 🕋 List of all Subunits                         |                 |          | He     |
| SUBUNITS                                | Subunit                                        | llsor           | Details  | Delete |
| Overview                                | Accounting and Finance                         | <b>4</b> 21     | <i>!</i> | ×      |
| CENTRAL EVALUATION                      | Anthropology                                   | <b>&amp;</b> 9  | 1        | ×      |
| Tree Structure                          | Arts and Sciences                              | <b>&amp;</b> 6  | 0        | ×      |
| Generate Surveys<br>Display Surveys     | Biology                                        | 4 68            | 0        | ×      |
| Delete Surveys<br>Instructor's Optional | CELT Training                                  | <b>&amp;</b> 73 | 1        | ×      |
| Questions<br>Batch Events               | PFW Chemistry                                  | <b>&amp;</b> 32 | 0        | ×      |
| Display Courses<br>Scheduled Tasks      | Civil Mechanic Engineering                     | <b>&amp;</b> 41 | 1        | ×      |
| Data Import<br>Data Export              | College of Education and Public Policy         | 4 22            | 1        | ×      |
| Participation Tracking                  | Communication                                  | <b>&amp;</b> 7  | 1        | ×      |
| QUALITY MANAGEMENT                      | Communication Sciences and Disorders           | <b>&amp;</b> 10 | 1        | ×      |
| 😍 QM Views<br>🎒 QM Report Dispatch      | Computer Science                               | <b>&amp;</b> 0  | 1        | ×      |
| QM Notification                         | Computer, Electrical, & Information Technology | 4 28            | 1        | ×      |
| CURRENT USERS                           | Consumer and Family Sciences                   | <b>&amp;</b> 1  | 1        | ×      |
| Logged in: 4                            | IPFW Dental Education                          | A               |          |        |

- Never use your browser's back button in Class Climate.
- Always use the back button at the bottom of your screen.

Below your name at top of screen, the drop down menu lets you know the various roles you have.

➤The Navigation side bar is the tool we will use the most.

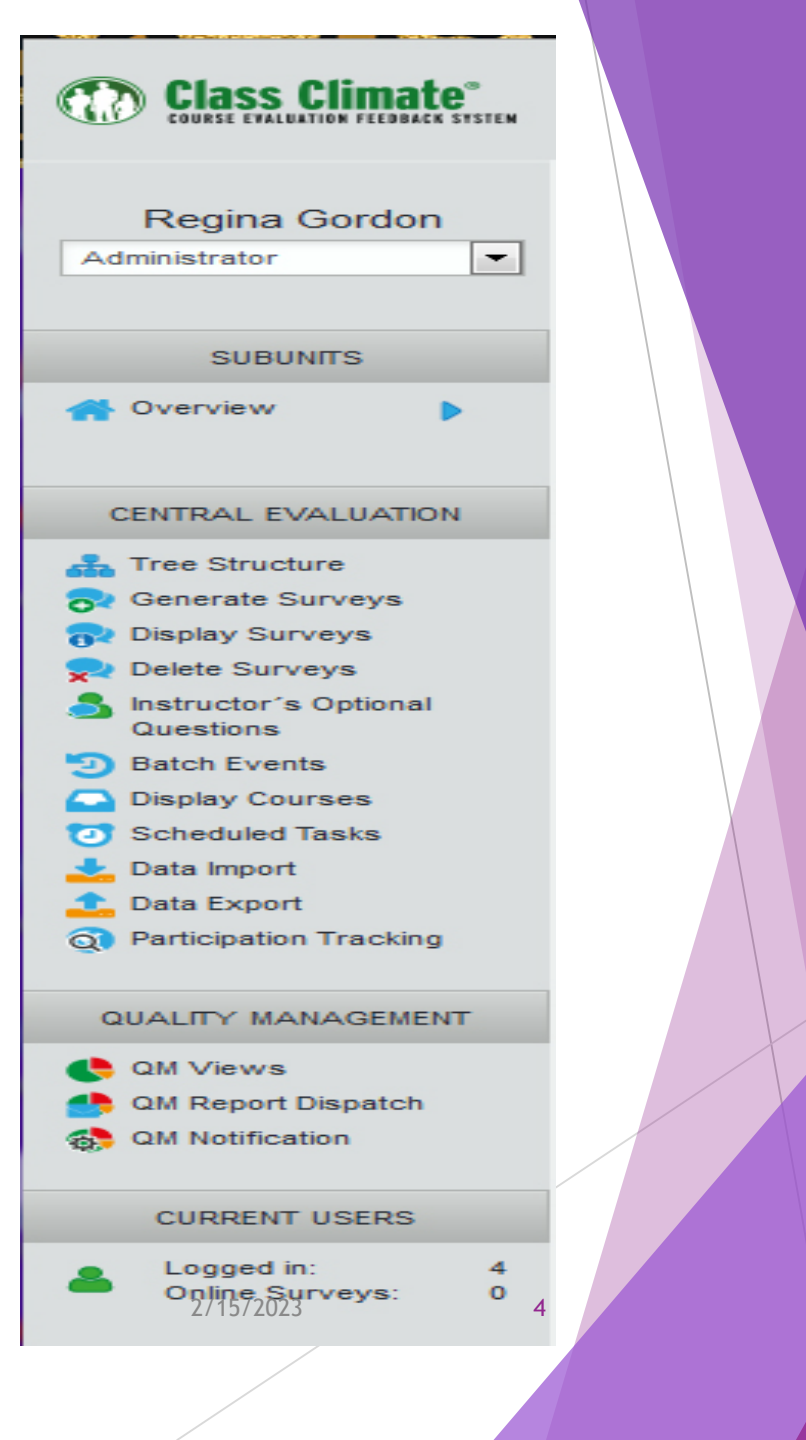

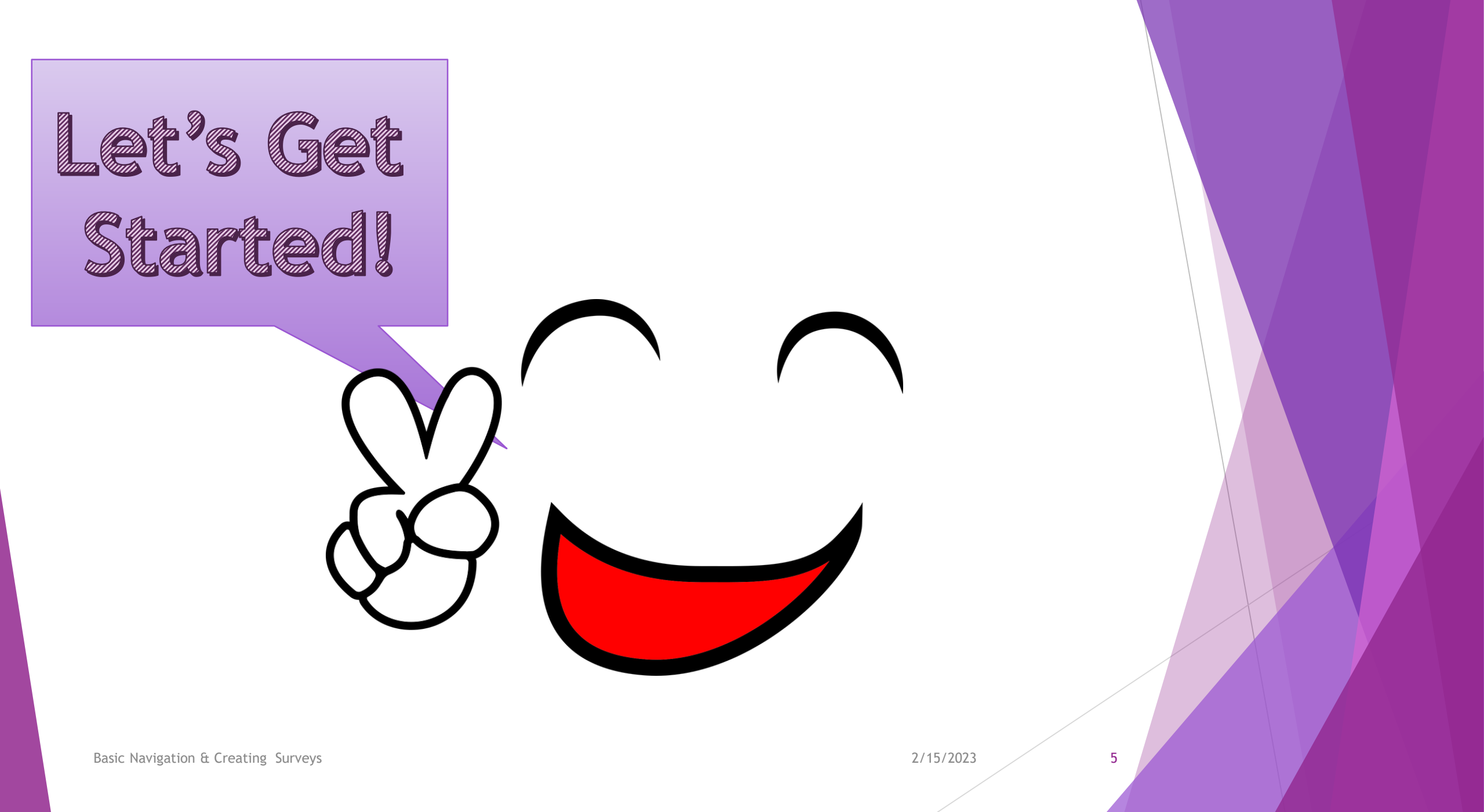

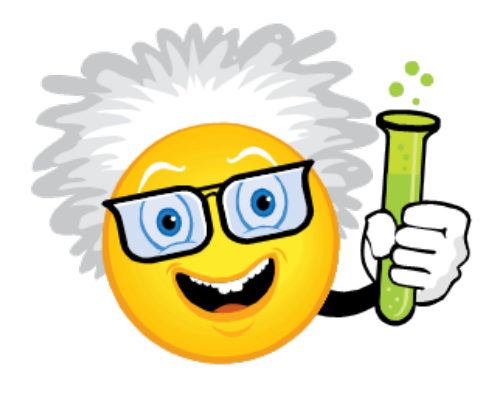

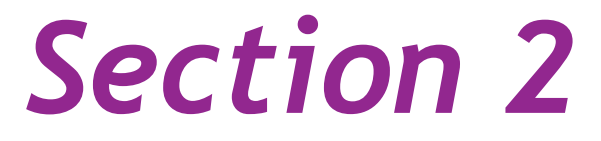

# **Creating Surveys**

Basic Navigation & Creating Surveys

2/15/2023

| COURSE EVALUATION FEEDBACK SYSTEM                            | SUBUNITS QUESTIONNAIRES SYSTEM SETTINGS SYSTEM | M INFORMATION EXTRA | 'S      | 201710 |
|--------------------------------------------------------------|------------------------------------------------|---------------------|---------|--------|
| Regina Gordon<br>Administrator                               | A List of all Subunits                         |                     |         | Help   |
| SUBUNITS                                                     | Subunit                                        | User                | Details | Delete |
| প Overview 🕨                                                 | Accounting and Finance                         | <b>&amp;</b> 21     | 1       | ×      |
| CENTRAL EVALUATION                                           | Anthropology                                   | 4 9                 | 1       | ×      |
| Tree Structure                                               | Arts and Sciences                              | <b>&amp;</b> 6      | 1       | ×      |
| 🔂 Generate Surveys<br>🔂 Display Surveys                      | Biology                                        | 4 68                | 1       | ×      |
| Delete Surveys Instructor's Optional                         | CELT Training                                  | <b>&amp;</b> 73     | 1       | ×      |
| 2) Batch Events                                              | Chemistry                                      | <b>&amp;</b> 32     | 1       | ×      |
| <ul> <li>Display Courses</li> <li>Scheduled Tasks</li> </ul> | Civil Mechanic Engineering                     | <b>&amp;</b> 41     | 1       | ×      |
| Lata Import                                                  | College of Education and Public Policy         | <b>&amp;</b> 22     | 0       | ×      |
| Q Participation Tracking                                     | Communication                                  | <b>&amp;</b> 7      | 1       | ×      |
| QUALITY MANAGEMENT                                           | Communication Sciences and Disorders           | <b>&amp;</b> 10     | 1       | ×      |
| QM Views QM Report Dispatch                                  | Computer Science                               | <b>&amp;</b> 0      | 0       | ×      |
| QM Notification                                              | Computer, Electrical, & Information Technology | <b>&amp;</b> 28     | 0       | ×      |
| CURRENT USERS                                                | Consumer and Family Sciences                   | <b>&amp;</b> 1      | 0       | ×      |
| Logged in: 4<br>Online Surveys: 0                            | IPFW Destal Education                          |                     |         |        |

Basic Navigation & Creating Surveys

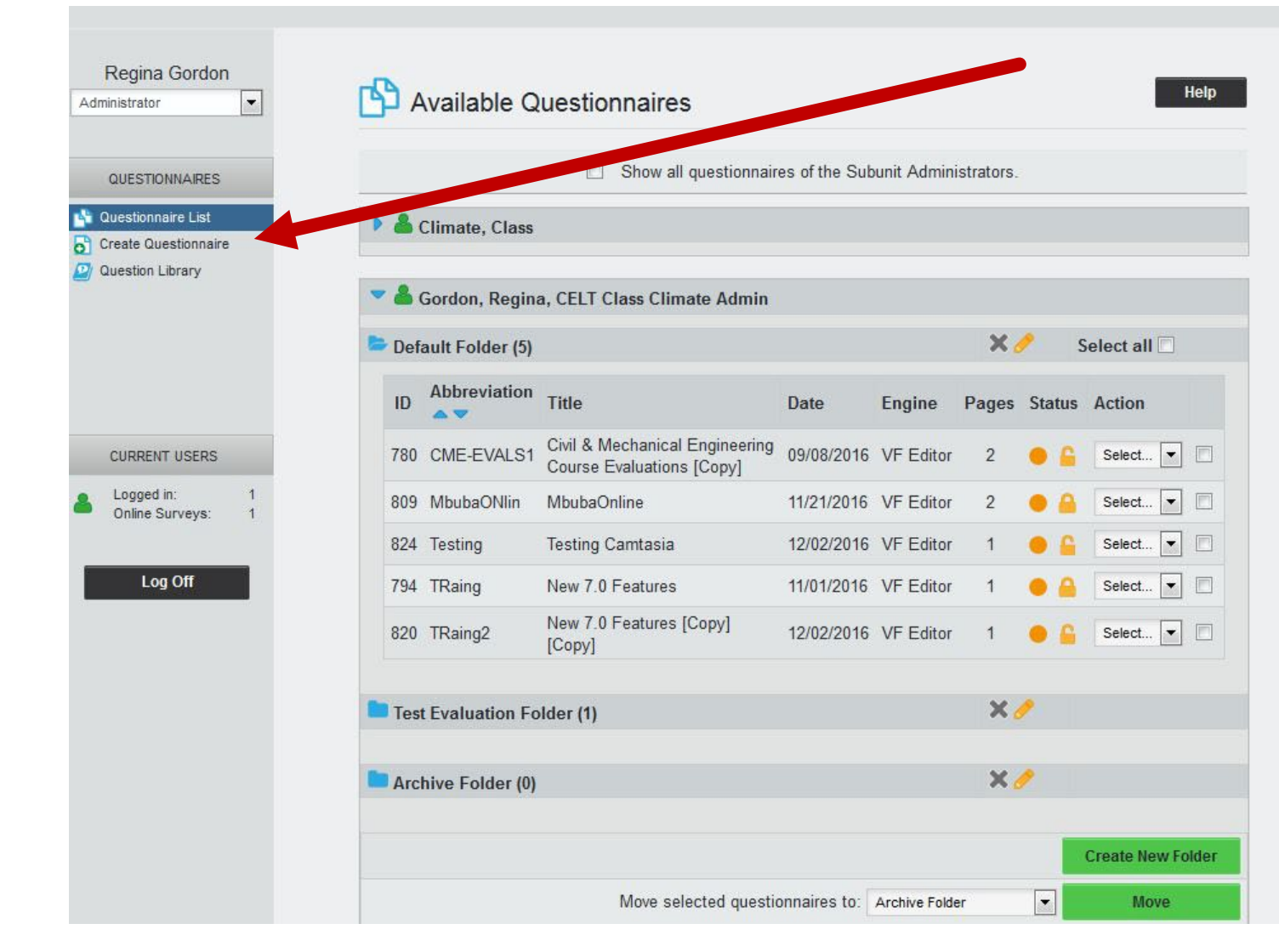

Basic Navigation & Creating Surveys

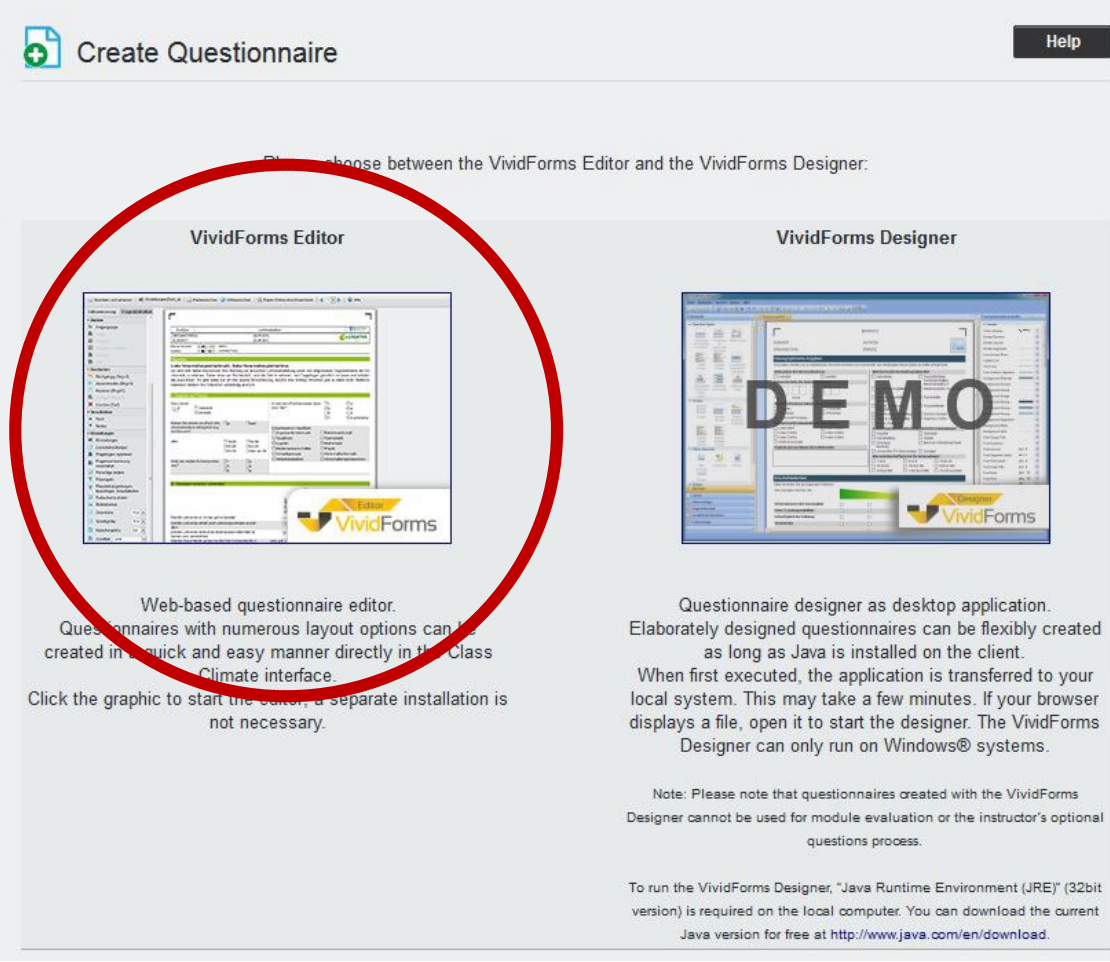

| Abbrouistion  | TRANING                                                                   | Chart Abbras  |
|---------------|---------------------------------------------------------------------------|---------------|
| Abbreviation: |                                                                           | Short Abbrev  |
| Title:        | $\mathbf{B} \ I \ \mathbf{\underline{U}}   \not \diamond \Leftrightarrow$ |               |
|               | CELT Evaluations Training<br>Questionnaire                                | → Name the su |
|               |                                                                           |               |
| Paper:        | Letter <b>v</b>                                                           |               |
| Template:     | Activate/deactivate template mode                                         | Defining th   |
|               | New items can only be added at the                                        | Eorm          |
|               | end.                                                                      | TOTIL         |
|               | Max. Pages: 2                                                             | Informatio    |
|               | Max. Items: 0                                                             |               |
|               | Apply Cancel                                                              |               |

### Editing the Header

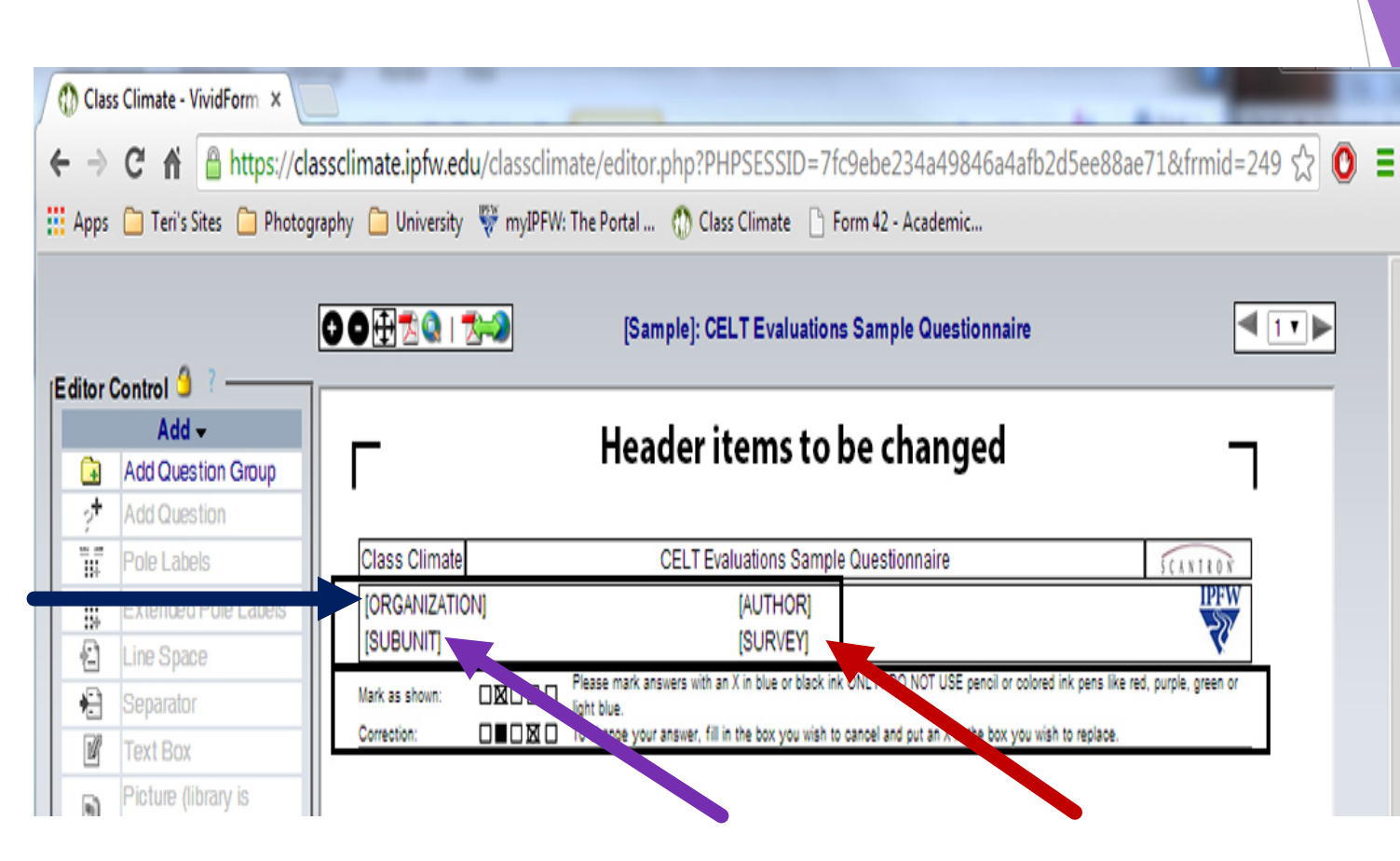

Organization = Purdue Fort Wayne Survey = [CUSTOMFIELD\_1] [COURSEID] Subunit = name of your department

Basic Navigation & Creating Surveys

## **Available Question Types**

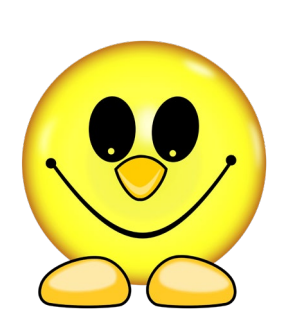

Scaled Questions (we use)
Open Questions (we use)
Multiple Choice Questions (we use)

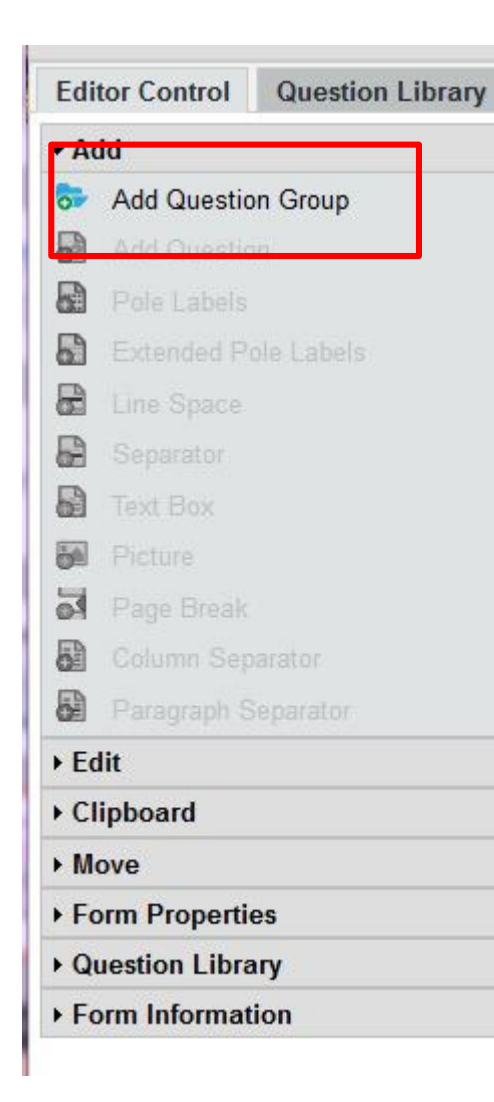

## Question group Wizard Details of the question group (Page: 1) Name: $\mathbf{B}$ $\mathbf{U}$ $\mathbf{x}_2$ $\mathbf{x}^2$ $\mathbf{A}$ $\mathbf{\mathscr{I}}$ $\mathbf{\mathscr{I}$ $\mathbf{\mathscr{I}$ $\mathbf{\mathscr{I}$

## Add description of question group in this box

| Presentation Slide<br>Text: |                                                                                                 |
|-----------------------------|-------------------------------------------------------------------------------------------------|
| Indicator:                  | No indicator                                                                                    |
| Font Size:                  | 12 pt 💌                                                                                         |
| Text Element:               | (converts this question group into text, e.g. for introduction text; no questions can be added) |
| Type of Dual Scale          | Quality and Importance                                                                          |
|                             | Apply Cancel                                                                                    |

### Adding a question group

| Ques                       | stion Wizard                                                                                                    |                  |
|----------------------------|----------------------------------------------------------------------------------------------------|------------------|
| Plea                       | se choose a question type:                                                                                                    |                  |
|                            | Scaled Question                                                                                                    | 0                |
| ABC                        | Open Question                                                                                                    | 0                |
| ABC                        | Segmented Open Question                                                                                                    | 0                |
| abc                        | Single Choice Question                                                                                                    | 0                |
| de abo<br>de abo<br>de abo | Multiple Choice Question                                                                                                    | 0                |
| 100                        | Matrix Field                                                                                                    | 0                |
|                            | Grade Value Question                                                                                                    | 0                |
|                            | Please note that the VividForms Editor does not apply the English hyphenation rules to the texts entered pole labels, text boxes etc.). Please place line breaks accordingly. | (question texts, |
| Back                       | Next                                                                                                    | ply Cancel       |

## Adding Scaled Questions

Basic Navigation & Creating Surveys

| Question Wizard<br>Scaled Question                     | - <i>A</i> - <i>A</i> M N A                                                                                                    |                   |
|--------------------------------------------------------|----------------------------------------------------------------------------------------------------|-------------------|
|                                                        | Type Question Here                                                                                                    |                   |
| Number of checkboxes:                                  | 5  Contractivated                                                                                                    | Select # of boxes |
| ☐ Add individual pole Is<br>Left Pole: B I U   ♀ ♥   6 | abels<br>Right Pole: Abstention:<br>  ■ ■ ■ ■ ■ ■ ■ ■ ■ ■ ■ ■ ■ ■ ■ ■ ■ ■ ■                                                                              | Normal = 5        |
| <b>Report</b><br>Type of Diagram:                      | Histogram                                                                                                    |                   |
| Settings<br>Back Next                                  | <ul> <li>Use these settings as default for new scaled questions</li> <li>Apply settings to existing scaled questions</li> <li>Define settings</li> </ul> | el                |
| Basic Navigation & Creating Su                         | urveys                                                                                                    | 2/15/2023 15      |

### Extended Pole Labels

| 🔚 Save and Exit   📽 Form Properties [Ti | Raing]   🔜 Paper Preview 🔇 Online Preview                                                                      | / 🛛 🔓 Switch paper/online vi                                           |
|-----------------------------------------|----------------------------------------------------------------------------------------------------|------------------------------------------------------------------------|
| Editor Control Question Library         | <b>–</b>                                                                                                    |                                                                        |
| ▼ Add                                   |                                                                                                    |                                                                        |
| Add Question Group                      | Class Climate                                                                                                  | New 7.0 Features                                                       |
| Add Question                            | [ORGANIZATION]                                                                                                 | [AUTHOR]                                                               |
| Pole Labels                             | Mark as shown:                                                                                                 | [00///21]                                                              |
| Extended Pole Labels                    | Correction:                                                                                                    |                                                                        |
| C Line Space                            | [1. Hello there]                                                                                               |                                                                        |
| Separator                               |                                                                                                    |                                                                        |
|                                         |                                                                                                    |                                                                        |
| Page Break                              |                                                                                                    |                                                                        |
| Column Separator                        | Extended Pole Labels                                                                                           |                                                                        |
| Paragraph Separator                     | Extended Fole Labels                                                                                           |                                                                        |
| ► Edit                                  | Extended Pole Labels                                                                                           |                                                                        |
| ➤ Clipboard                             | Pole label:                                                                                                    |                                                                        |
| ► Move                                  | Stongly Agree                                                                                                  |                                                                        |
| ► Form Properties                       | Agree                                                                                                    |                                                                        |
| Question Library                        | Neutral                                                                                                    | <i>.</i>                                                               |
| ► Form Information                      | Strongly Disagree                                                                                              | ×                                                                      |
|                                         |                                                                                                    | •                                                                      |
|                                         | Abstention:                                                                                                    | <b>v</b>                                                               |
|                                         | Degree of inclination:<br>Please notice that the inclination of the<br>in the preview of the VividForms Editor | 45° V<br>answer options will not be shown<br>due to technical reasons. |
|                                         | Apply Ca                                                                                                    | ncel                                                                   |

Click plus sign after entering each pole label

Basic Navigation & Creating Surveys

2/15/2023

line view

#### **Adding Open Questions**

|                                                                                                    | الحصلية مباضر                                                                                                    |
|----------------------------------------------------------------------------------------------------|----------------------------------------------------------------------------------------------------|
| $\mathbf{B} \ I \ \underline{\mathbf{U}} \   \ \mathbf{X}_2 \ \mathbf{X}^2 \   \ \underline{\mathbf{A}} \ \mathbf{\bullet}$                      |                                                                                                    |
| how are you doing                                                                                                    | Add question here                                                                                                    |
| Available Space                                                                                                    | 36 lines left on this page.                                                                                                    |
| Answer field                                                                                                    |                                                                                                    |
| Box Size:                                                                                                    | 5 vilines                                                                                                    |
| Number of characters (online):                                                                                                    | 0 (maximum number of characters for online surveys)                                                                                                    |
|                                                                                                    | Note: 0 means "without restrictions".                                                                                                    |
| 0                                                                                                    |                                                                                                    |
| In online surveys, validation (<br>matrix fields with value ranges<br>questionnaire. Validation setti<br>under the menu item "Form F             | plausibility checks) can be used to test entries to open questions and<br>s and regular expressions, before a survey participant can submit the<br>ings can be accessed via the left side menu in the editor control panel<br>Properties".                                        |
| In online surveys, validation (<br>matrix fields with value ranges<br>questionnaire. Validation setti<br>under the menu item "Form F<br>Picture: | blausibility checks) can be used to test entries to open questions and<br>s and regular expressions, before a survey participant can submit the<br>ings can be accessed via the left side menu in the editor control panel<br>Properties".<br>Integrate picture<br>Remove picture |

Basic Navigation & Creating Surveys

#### Adding Single Choice Questions/Multiple Choice Questions

| Question Wizard<br>Multiple Choice Question<br>B I U   X <sub>2</sub> X <sup>2</sup>   A - | Ø - \$   <del>V</del> \$   🖻                                                                                              |             |
|--------------------------------------------------------------------------------------------|----------------------------------------------------------------------------------------------------|-------------|
| Add question her                                                                           | Te la la la la la la la la la la la la la                                                                                 |             |
|                                                                                            |                                                                                                    |             |
| Answer option:<br>List of answer options:                                                  | B I U X₂ X² ▲ • Ø • S Ø ♥ ■<br>Add answer individually<br>here and then click add<br>option (only 2 for single<br>answer) | Add option  |
| Number of permitted answers<br>(online)<br>Picture:                                        | unlimited  Integrate picture Remove picture                                                                               |             |
| Back                                                                                       |                                                                                                    | Apply Cance |

Basic Navigation & Creating Surveys

### Final Steps of Survey Creation

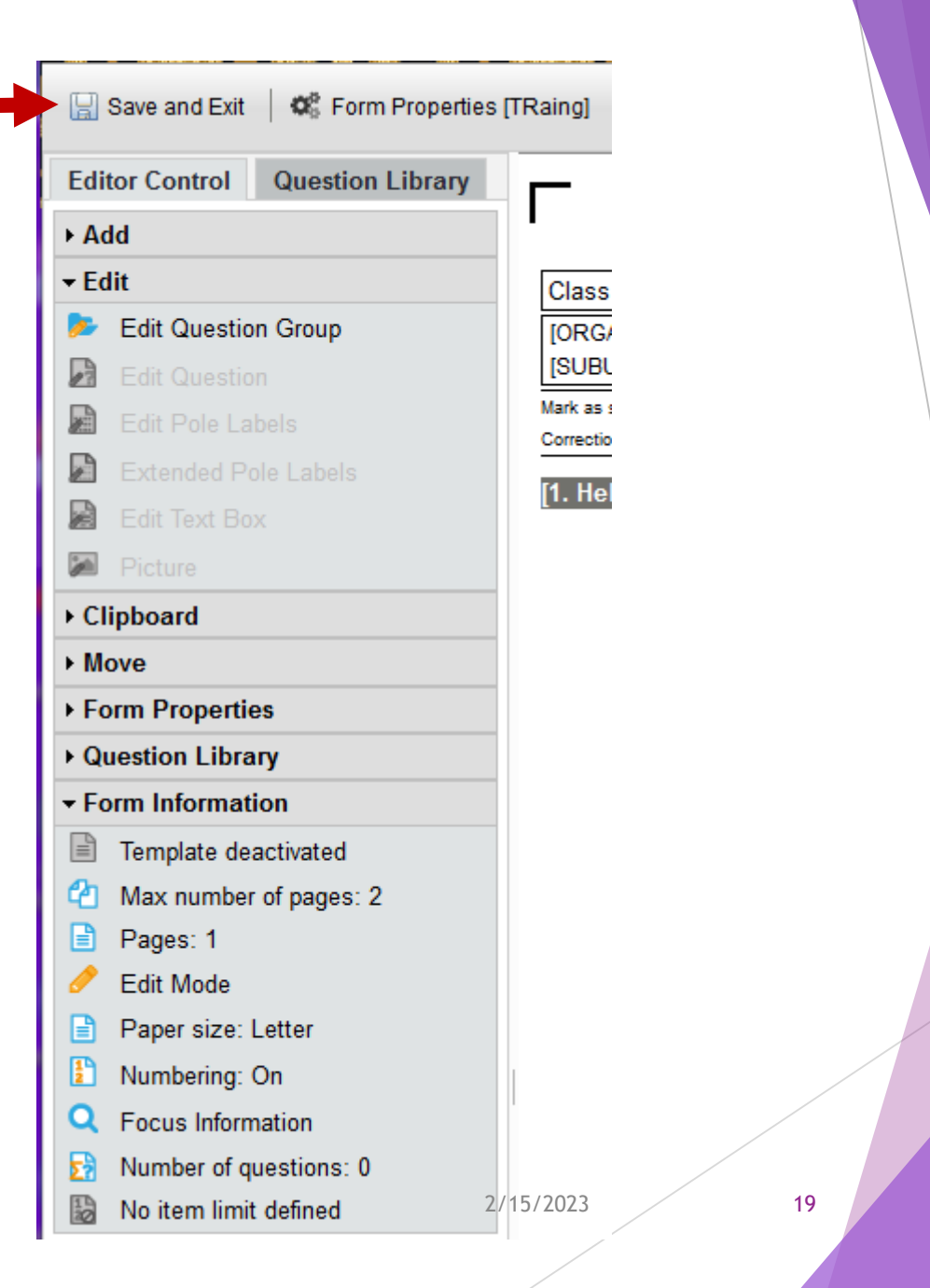

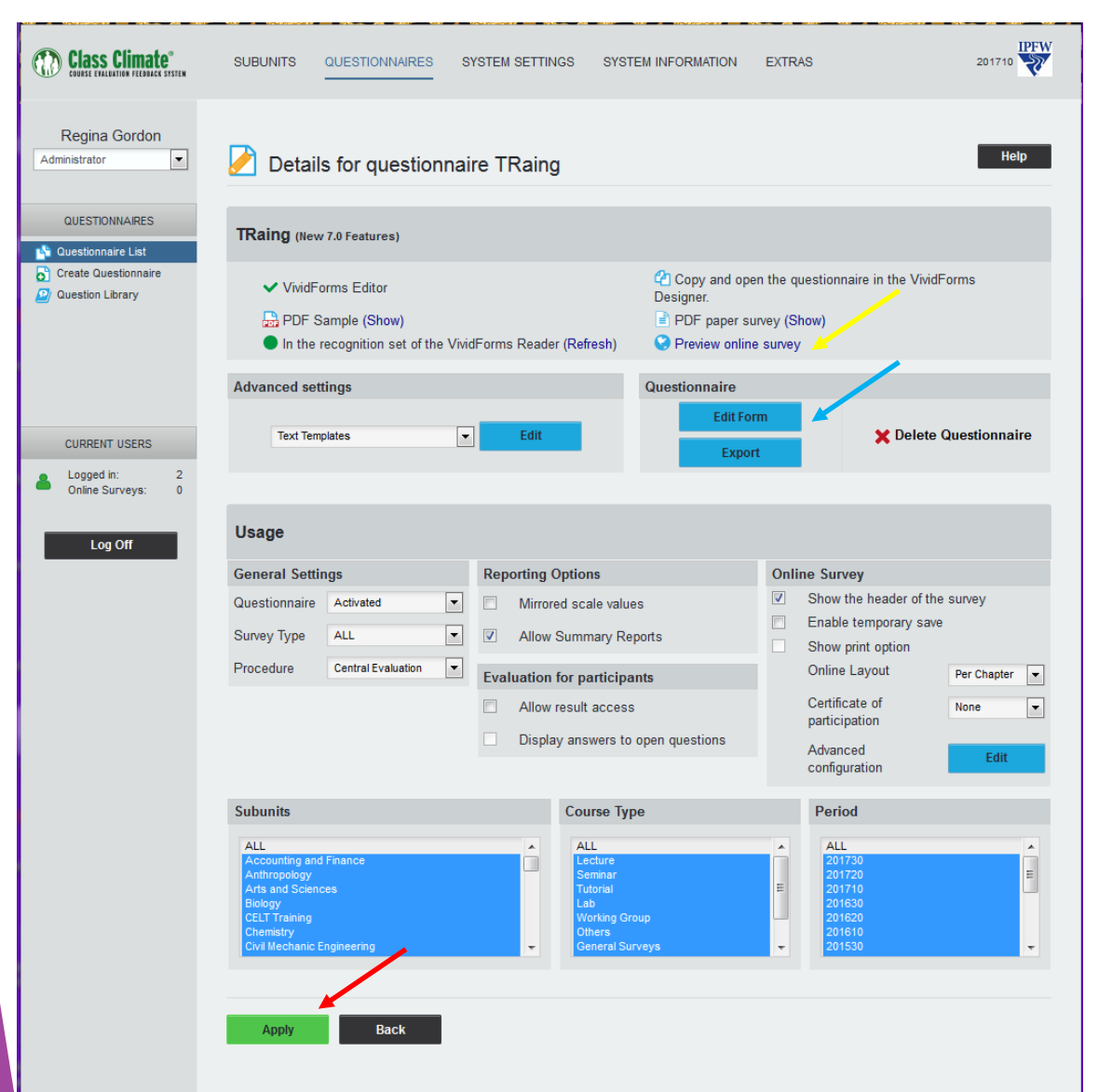

Basic Navigation & Creating Surveys

Preview (online)
Edit Form
Text Edit
Apply

2/15/2023

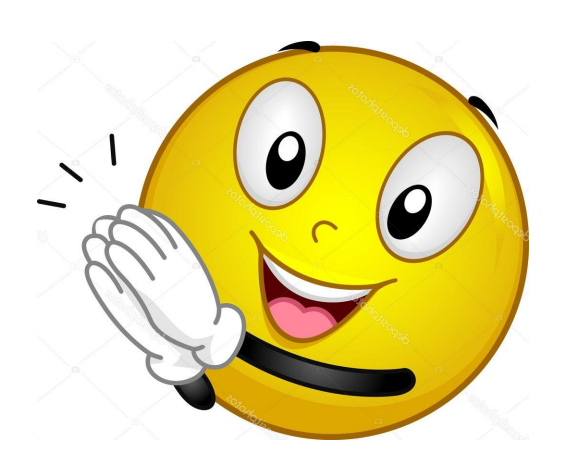

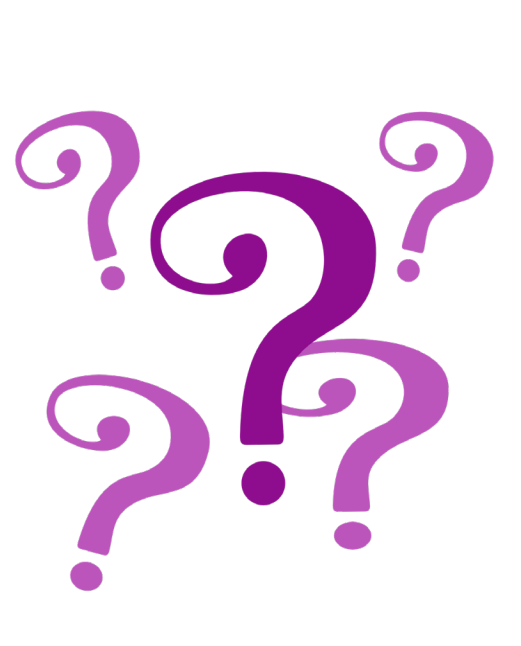

gordonr@pfw.edu

481.6354

Basic Navigation & Creating Surveys

2/15/2023